## Calendar Settings for Managers

This pertains to Managers with an administrative assistant who they want to:

- Have Read/Write access to the manager's calendar
- Accept or reject meetings on the manager's behalf.
- Be able to see a tentative meeting on the manager's calendar.
- Open the meeting and either accept or reject the meeting on the manager's behalf.

The manager needs to change a setting on his/her Outlook calendar as described below.

- Go to **Options** in the upper right of the Outlook Web App (OWA) window and *select "See* All Options..."
- 2. In the next window *select* Settings on the left and Calendar at the top.
- 3. On the right side of the screen in the sections titled Automatic Pro-

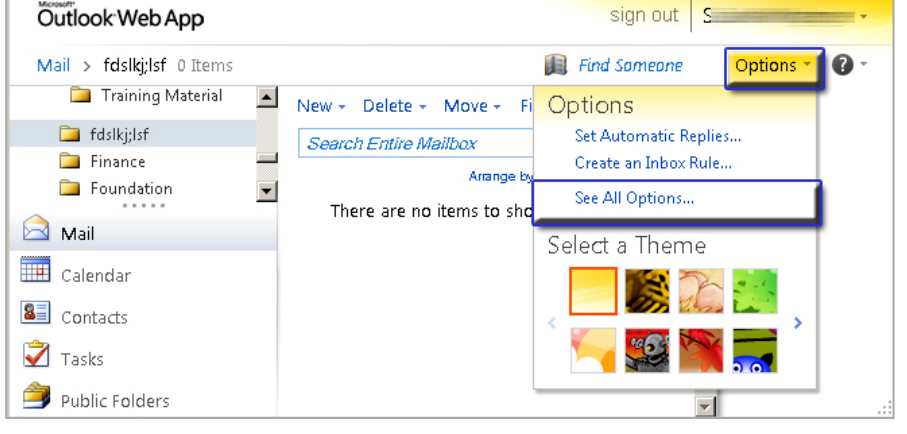

the sections titled Automatic Processing, *click* on the <u>box</u> next to: "Automatically place new meeting requests on my calendar, marked Tentative." A check mark **v** will appear.

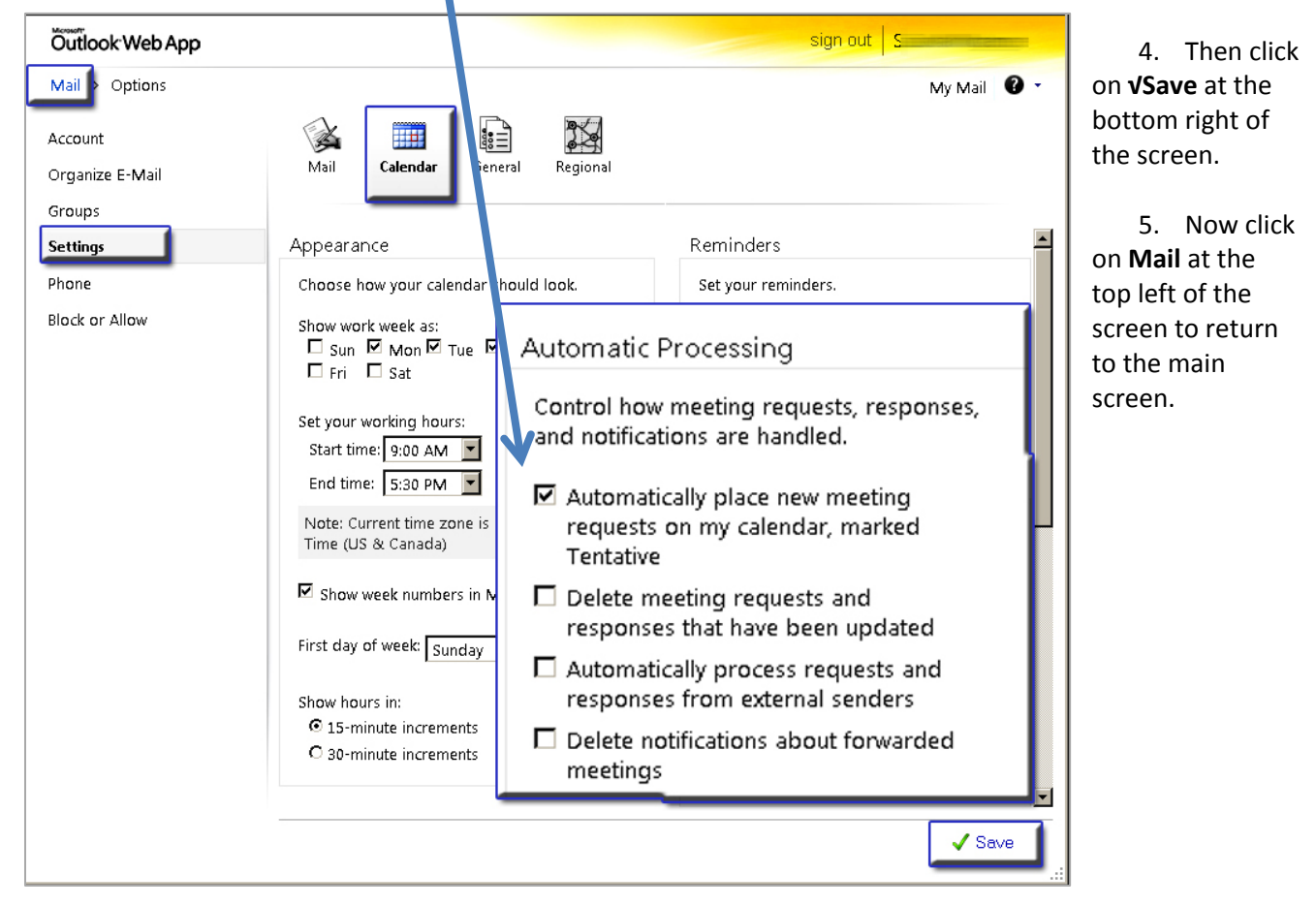